حوزه فنأورى اطلاعات دانشگاه رازى

## را هنمای استفاده از نرم افزار Thunderbird جهت ایمیل دانشگاه رازی

- ۱- ابتدا نرم افزار Thunderbird رانصب وأن را اجرا نماييد .
- ۲- حال باید Accountجدید را از طریق مسیر زیر ایجاد نمایید:

File→New→Mail Account

| Open Saved Message<br>Attachments<br>Close 2 Ctrl+W                          | Message Ctrl+N<br>Eolder<br>Saved Search 3<br>Mail Account |
|------------------------------------------------------------------------------|------------------------------------------------------------|
| Save As                                                                      | Other Accounts                                             |
| Get New Messages for<br>Send Unsent Messages<br>Subscribe                    | Address Book <u>C</u> ontact                               |
| Delete Folder<br>Rename Folder. F2<br>Compact <u>F</u> olders<br>Empty Trash |                                                            |
| Offline 🕨                                                                    |                                                            |
| Page Setup<br>Print Preylew<br>Brint Ctrl+P                                  |                                                            |
| E <sub>X</sub> it                                                            |                                                            |
|                                                                              |                                                            |

در صفحه باز شده در قسمت your name نامی رابرای اکانت خود و در قسمت Email Address آدرس ایمیل و در قسمت Password پسورد ایمیل خود راوارد نمایید و کلید Continue را انتخاب فرمایید

| Your name:        | gh Your name, as shown to others |
|-------------------|----------------------------------|
| Email address:    | gholamireza@razi.ac.ir >>5       |
| <u>Password</u> : |                                  |
| 40                | Remember password 6              |
|                   |                                  |
|                   |                                  |
|                   |                                  |
|                   |                                  |
|                   |                                  |
|                   |                                  |
|                   |                                  |
|                   | 7 🥿                              |

۴- در صفحه بعد دکمه Manual Config را انتخاب کنید

| Your <u>n</u> ame:                                      | gh                        | Your name, as shown to others |
|---------------------------------------------------------|---------------------------|-------------------------------|
| Emai <u>l</u> address:                                  | gholamireza@razi.ac.ir    |                               |
| Password:                                               |                           |                               |
|                                                         | Remember password         |                               |
| IMAP (remote                                            | e folders) 🛛 🔿 POP3 (keep | o mail on your computer)      |
| <ul> <li>IMAP (remote</li> <li>Incoming: IMA</li> </ul> | e folders) 🕜 POP3 (keep   | o mail on your computer)<br>5 |

۵- در کادر پایین در قسمت Incoming گزینه POP3 را انتخاب نمایید و در کادر مقابلش آدر سرور ایمیل دانشگاه رازی یعنی "mail.razi.ac.ir" و در قسمت Outgoing در کادر مقابل آن آدرس سرور ایمیل دانشگاه رازی یعنی "mail.razi.ac.ir" و در قسمت Mail.razi.ac.ir در کادر مقابل آن آدرس سرور ایمیل دانشگاه رازی یعنی "mail.razi.ac.ir" و در قسمت mail.razi.ac.ir در کادر مقابل آن آدرس سرور ایمیل دانشگاه رازی یعنی سپس دکمه Create Account را انتخاب فرمایید .

| rour name:                                | gh                                                    | Your name, as shown to others |               |                                 |          |                                            |    |
|-------------------------------------------|-------------------------------------------------------|-------------------------------|---------------|---------------------------------|----------|--------------------------------------------|----|
| Emaiļ address:                            | gholamireza@razi.ac.ir                                | lamireza@razi.ac.ir           |               |                                 |          |                                            |    |
| Password:                                 | •••••                                                 |                               |               |                                 |          |                                            |    |
|                                           | Remember password                                     |                               |               |                                 |          |                                            |    |
|                                           | <b>719</b><br>Server hostnar                          |                               | ort           | SSL                             |          | Authentication                             | 10 |
|                                           | Server hostnar                                        | <b>10</b>                     | ort<br>Auto 💌 | SSL<br>Autodetect               | <b>Y</b> | Authentication<br>Autodetect               |    |
| Incoming: 🚱<br>Outgoing: 🕅                | P3 mail.razi.ac.ir                                    |                               | ort<br>Nuto 💌 | SSL<br>Autodetect<br>Autodetect | ×<br>×   | Authentication<br>Autodetect<br>Autodetect |    |
| Incoming: 00<br>Outgoing: 1M<br>Username: | P3<br>IAP<br>IP3<br>IAP<br>IAP<br>IAP<br>Igholamireza |                               | ort<br>Nuto 💌 | SSL<br>Autodetect<br>Autodetect | <b>×</b> | Authentication<br>Autodetect<br>Autodetect | 13 |

## حوزه فنآورى اطلاعات دانشگاه رازى

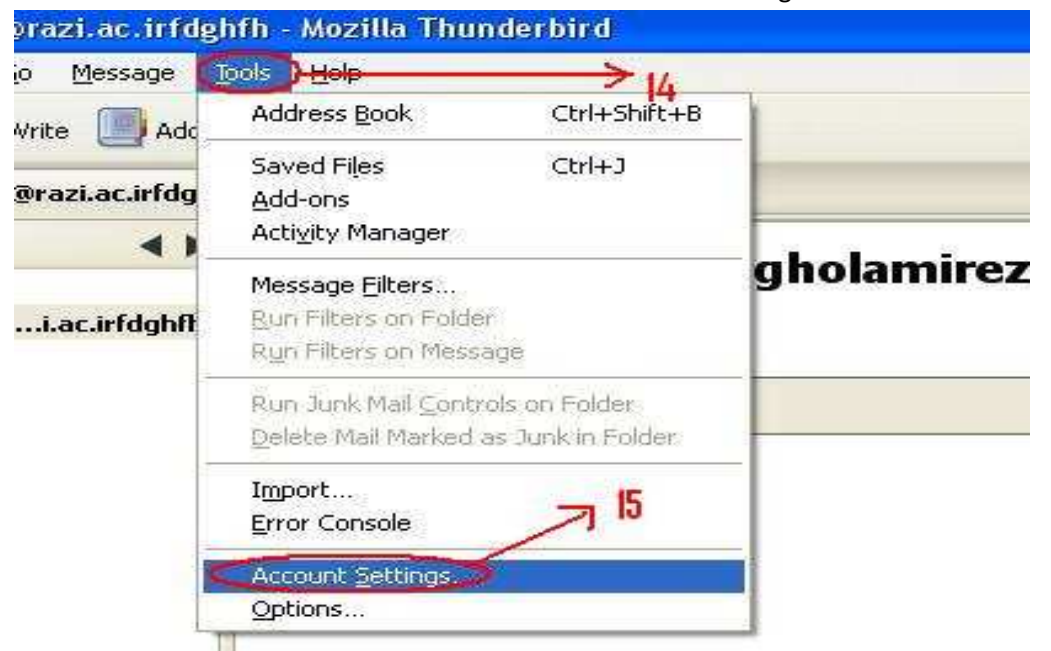

۶- بعد از ایجاد ایمیل قسمت Tools →Account Setting را انتخاب فرمایید .

۷- در صفحه جدید در قسمت Outgoing Server (SMTP) در کادر سمت راست آدر س ایمل خود را انتخاب نموده و دکمه و در کادر Delit را انتخاب کنید در صفحه باز شده در قسمت Onne Security گزینه None و در کادر Password , transmitted insecurely گزینه Authentication method

| E gholamireza@razi.ac.ir<br>Server Settings                   | Outgoing Server (SMTP) Settings                                                                                                    |                                     |
|---------------------------------------------------------------|----------------------------------------------------------------------------------------------------|-------------------------------------|
| Copies & Folders<br>Composition & Addressing<br>Junk Settings | Although you can specify more than one outgoing server (SMTP), recommended for advanced users. Setting up multiple SMTP server when sending messages.                                                                              | this is only<br>rs can cause errors |
| Synchronization & Storage                                     | gholamireza - mail.razi.ac.ir (Default)                                                                                                    | A <u>d</u> d                        |
| Return Receipts                                               |                                                                                                    | <u>E</u> dit                        |
| E Local Folders                                               | SMTP Server                                                                                                    | Remove                              |
| Junk Settings<br>Disk Space<br>Outgoing Server (SMTP)         | Settings<br>Description:<br>Server Name: mail.razi.ac.ir<br>Port: 25 Default: 25<br>Security and Authentication<br>Cognection security: None<br>Authentication method: Password, transmitt.<br>User Name: gholamireza<br>OK Cancel | Set Default                         |